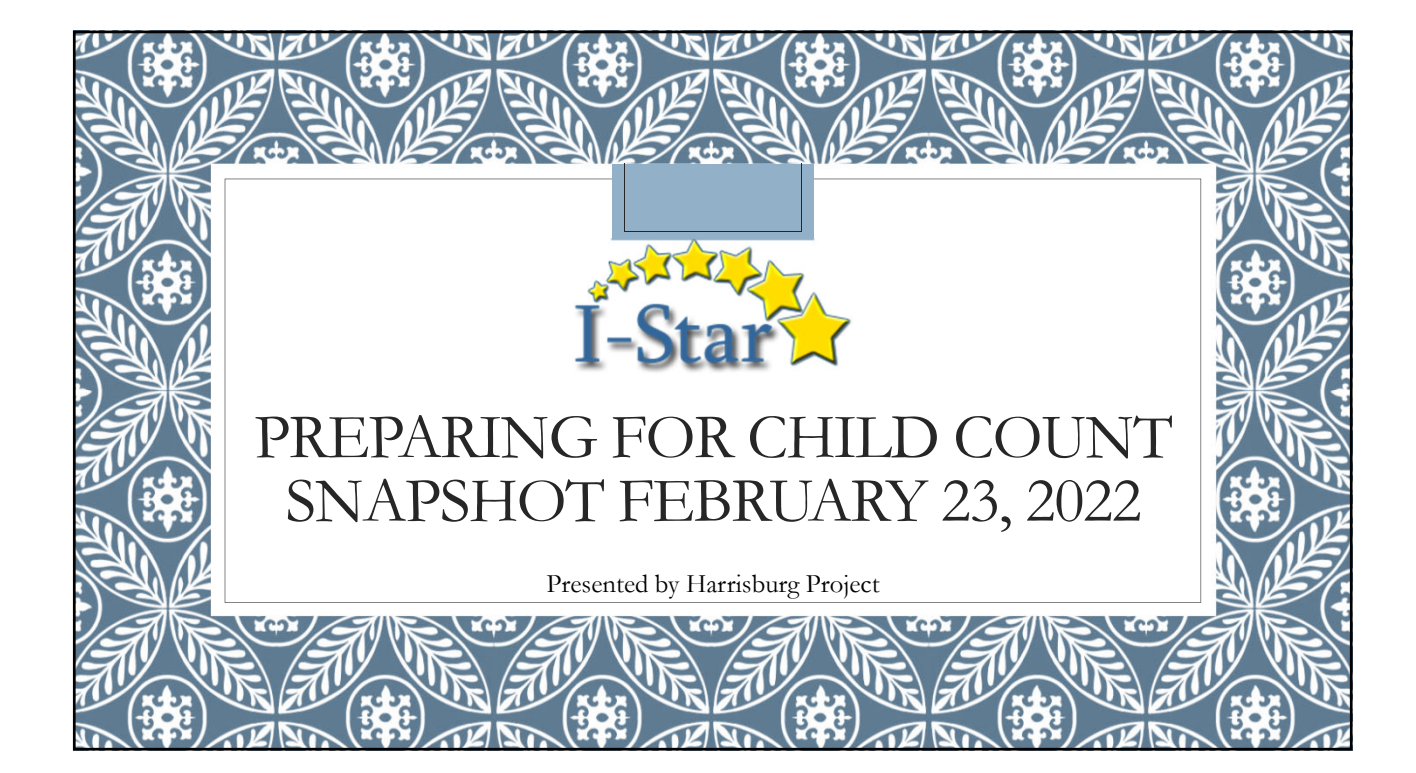

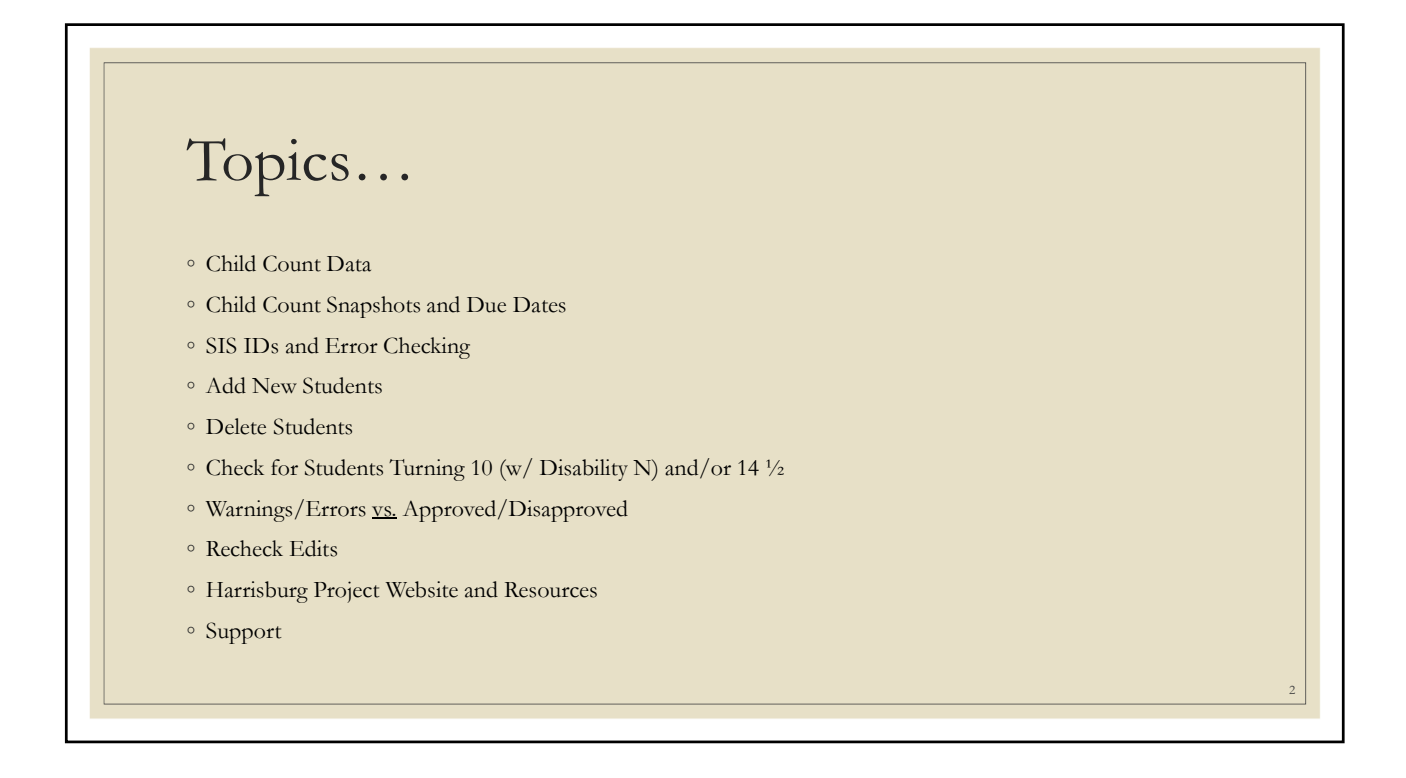

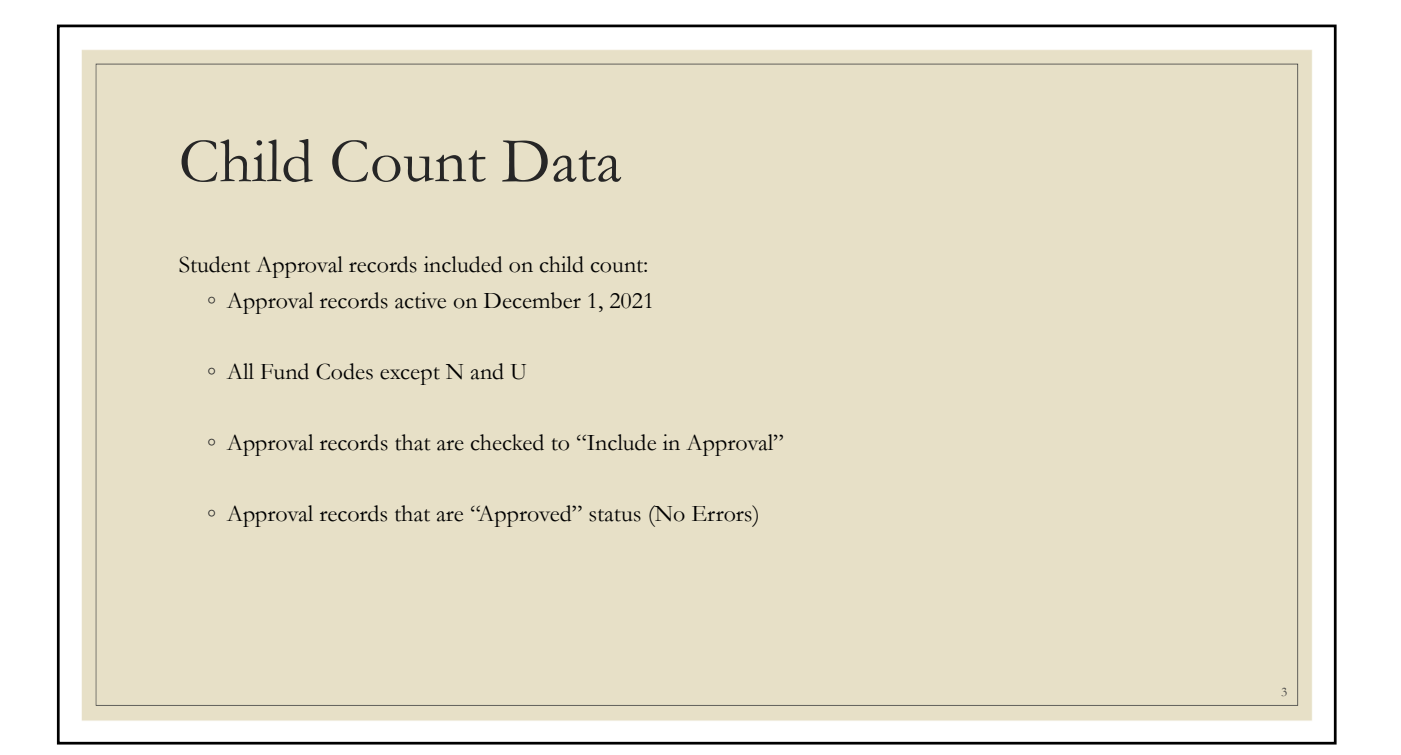

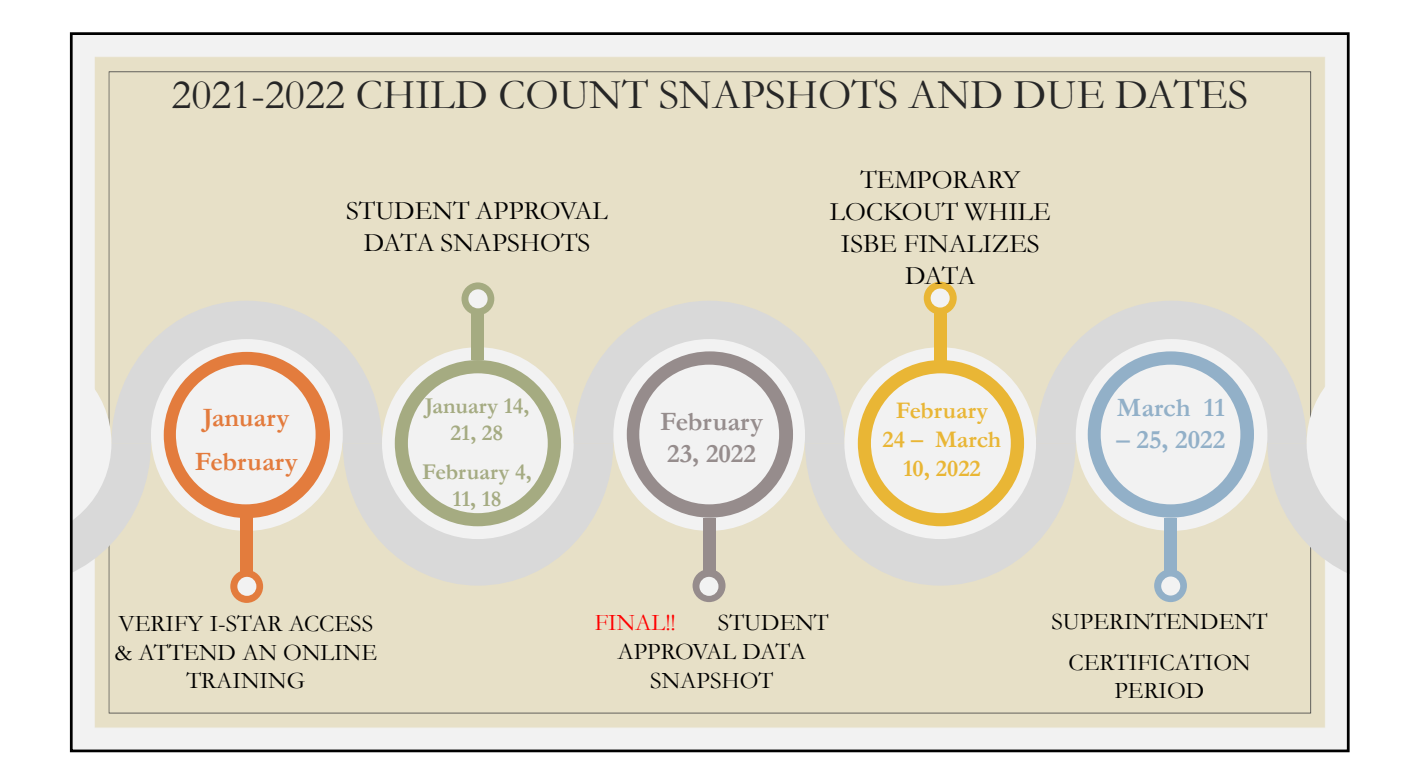

## SIS IDs and Error Checking

° Students cannot be entered into I-Star without a SIS number

° All student demographics carry from SIS

° SIS administrators should upload to SIS as often as possible to keep the data up to date

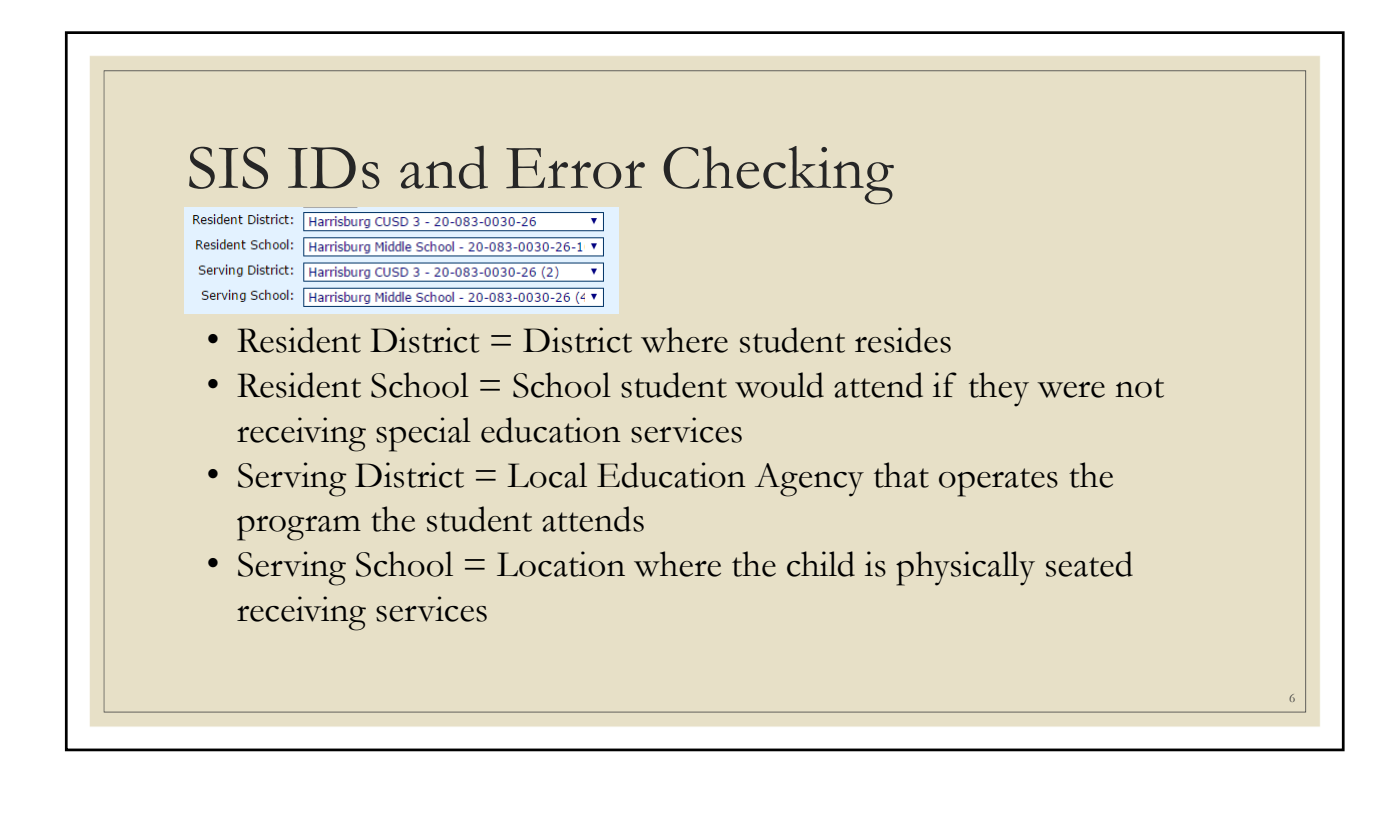

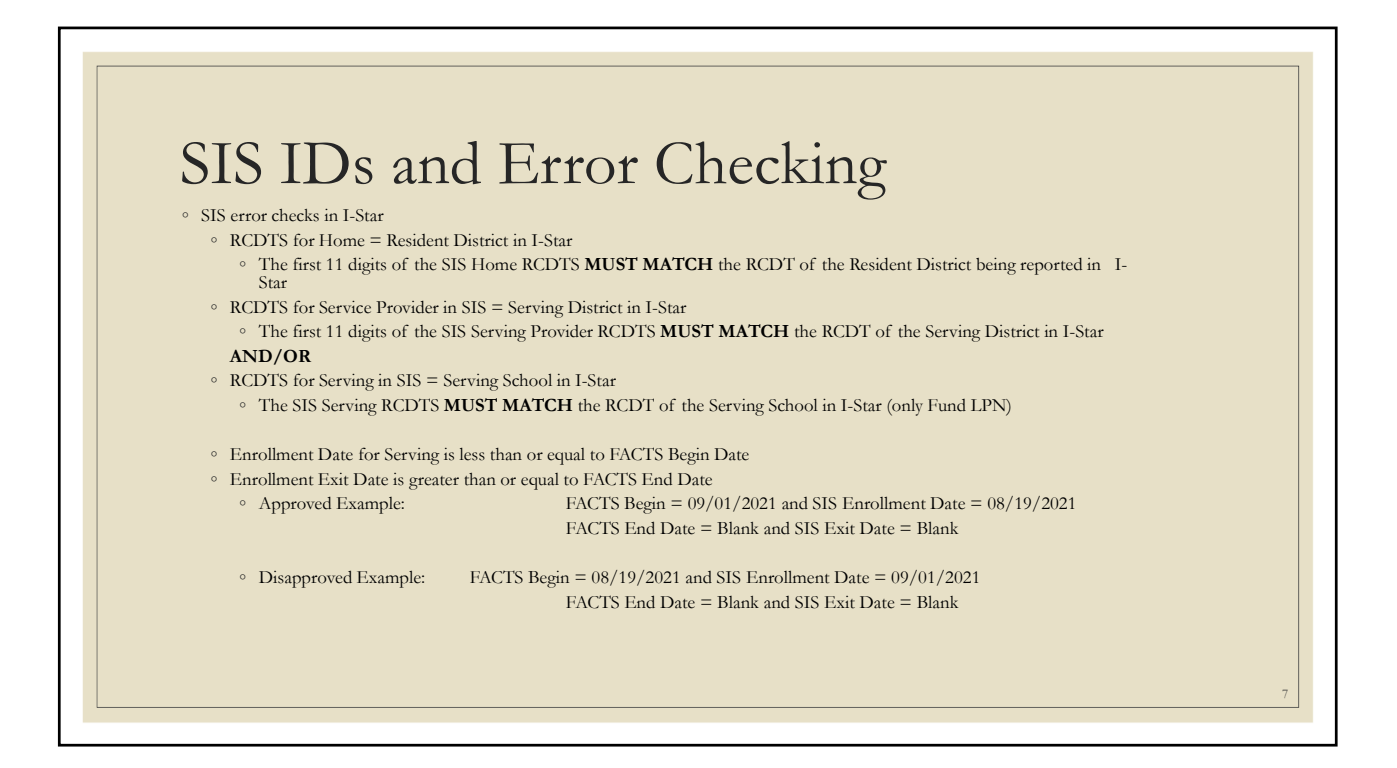

|            | A 11N                                               | r C                                  | 1                                                                                                    |                                          |                                                                                                    |
|------------|-----------------------------------------------------|--------------------------------------|----------------------------------------------------------------------------------------------------|------------------------------------------|----------------------------------------------------------------------------------------------------|
| 1          | Add IN                                              | lew Stu                              | dents                                                                                                    |                                          |                                                                                                    |
|            | Approvals and Claims                                | IEP Admin Go.                        |                                                                                                    |                                          |                                                                                                    |
|            | Student >                                           | Approvals                            |                                                                                                    |                                          |                                                                                                    |
|            | Personnel >                                         | Claims                               |                                                                                                    |                                          |                                                                                                    |
|            | Student Approvals Override<br>Combine B Fund Claims | Program Definition :<br>Upload Files | Home Approvals and Claims IEP Admin<br>Approvals Claims Programs Upload Files Case I                                                 | Goal Mine Facility Search IEP Quality Re | eports User Guide Recent Updates                                                                                            |
| • Sea      | • Search for students included in your              |                                      | Reported Un-Reported Possible Youth In Care                                                                                          | Student                                  | t Approvals Filter                                                                                                    |
| Ар         | proval file using                                   | ; one or more filter(                | Student SIS Id:<br>Last Name:<br>First Name:                                                                                         |                                          | Show only Out of District:<br>Resident District:                                                                            |
| • Re       | <b>ported</b> – studer<br>cord                      | its with an approval                 | 1         Schoel Warr         2021-2022 V           1         Status:         V           Grade:         V           Term:         V |                                          | Resident School: [Select district to load schools v<br>Savring District: v<br>Sarving School: v<br>Disability: v<br>Fund: s |
| • Ur       | n-Reported – st                                     | udents in jurisdictio                | Related Services: EE Code: Local District ID:                                                                                        | <u>v</u><br>v                            | Program: v<br>Relimbursement Status: v<br>Class Teacher: v<br>Class Name: v                                                 |
| SIS<br>'Ye | 5 upload with IE<br>es' but no appror               | .P Indicator marked<br>val record    | 800                                                                                                    | Search Clear Search Recheck Edits        | Event: v<br>a) Export to Excel Export using Import Format Approvals ( Add)                                                  |
|            | 11                                                  |                                      |                                                                                                    |                                          |                                                                                                    |

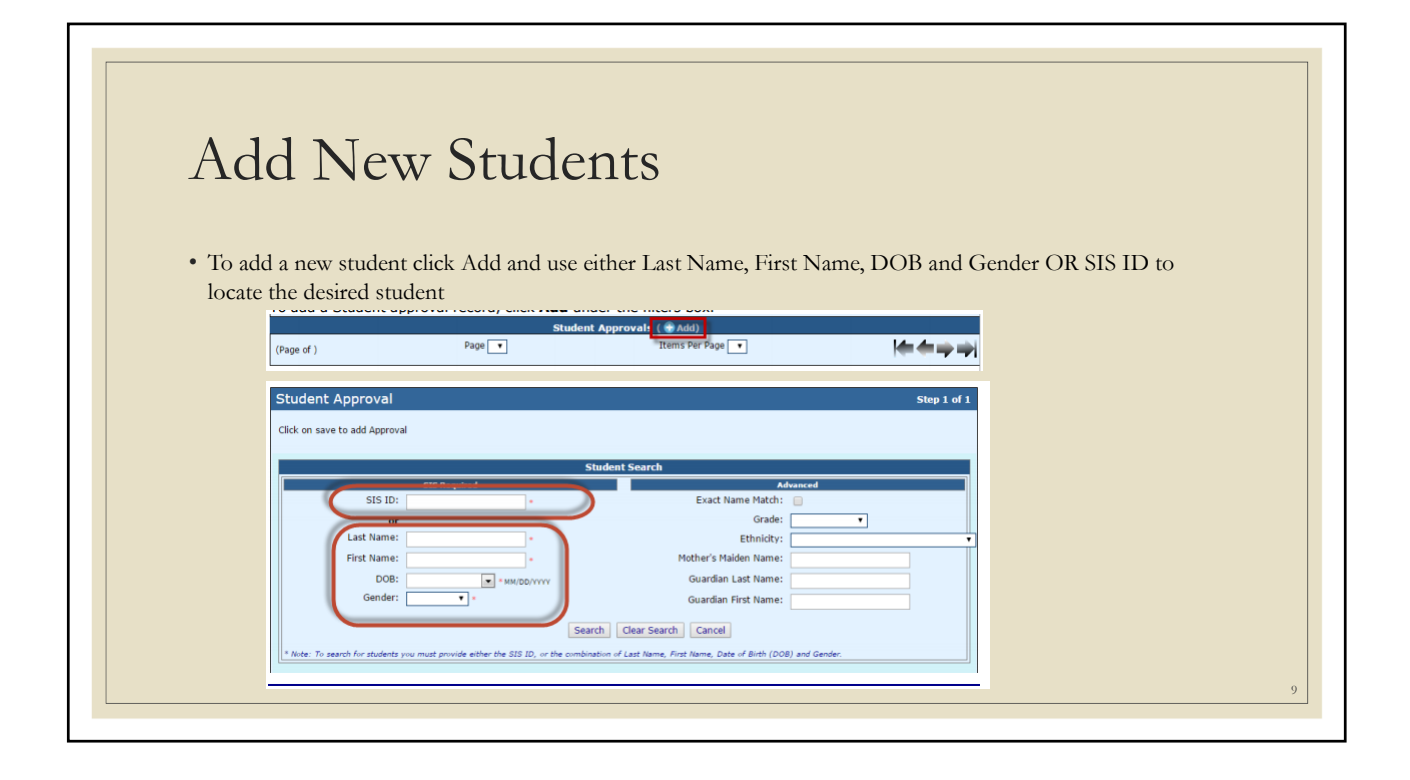

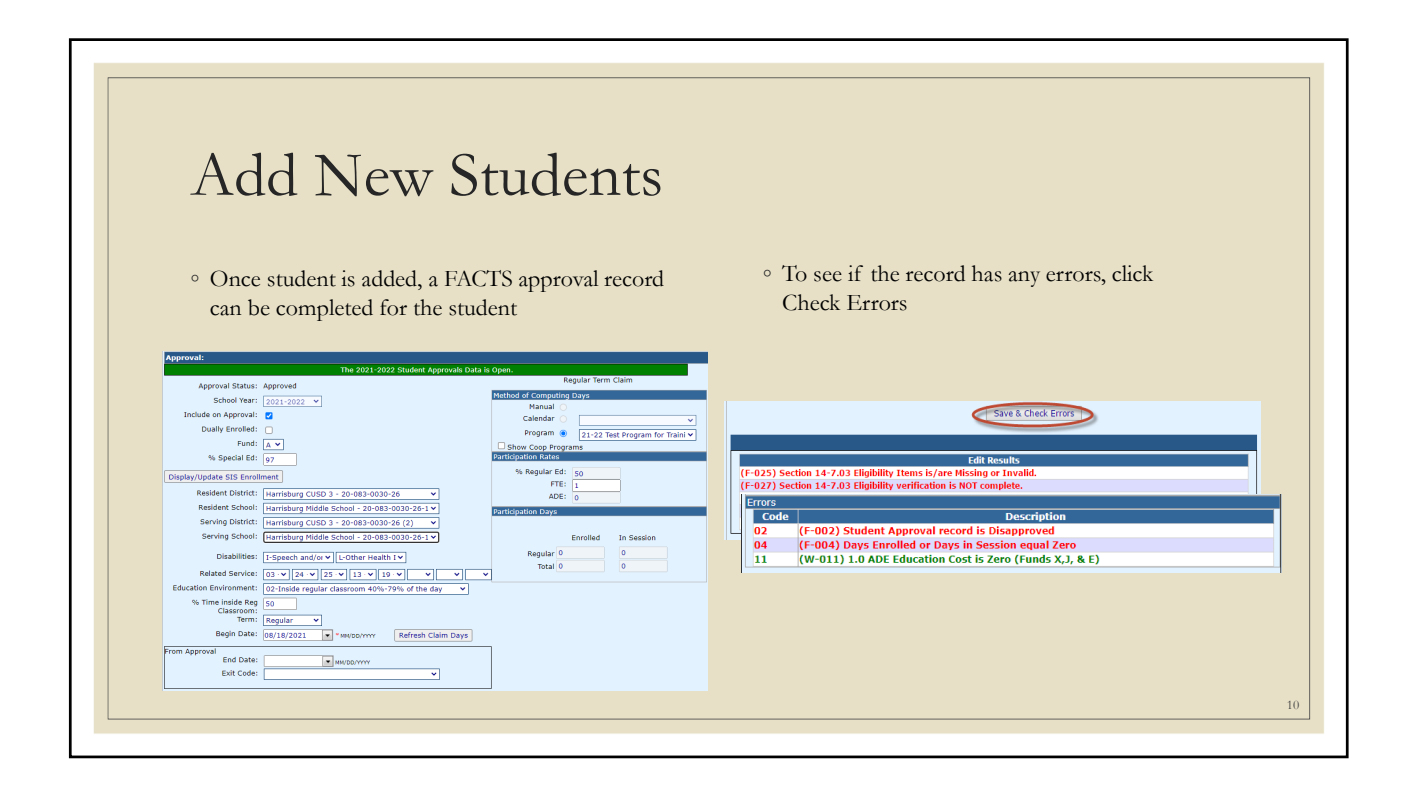

| o Doloto et                     | udents that are not receiv                                            | ing comicos               |            |      |  |  |
|---------------------------------|-----------------------------------------------------------------------|---------------------------|------------|------|--|--|
| • Delete st                     | udents that are not receiv                                            | ing services              |            |      |  |  |
| this year                       |                                                                       |                           |            |      |  |  |
|                                 |                                                                       |                           |            |      |  |  |
|                                 |                                                                       |                           |            |      |  |  |
|                                 |                                                                       |                           |            |      |  |  |
| ctions                          | Ind Student Name & Grade                                              | SIS Id Resident RCDT      | DOB        | Fund |  |  |
| × 1 4 4                         | 11 12 Butler, DemoLyndon Hubert (05)                                  | 9999999019 20-096-2000-26 | 11/17/2008 | ~    |  |  |
|                                 | 1113 Evans, DemoElena Cali (N/)                                       | 999999017 20-082-0020-26  | 10/1/2008  | -    |  |  |
|                                 | 11 13 Elores, DemoCash Grant (N/)                                     | 999999001 20-083-0030-26  | 8/15/2008  | 4    |  |  |
|                                 | 11.13 Gutierrez, DemoAggie Abbey (09)                                 | 999999025 20-083-0030-26  | 10/20/1998 | E    |  |  |
|                                 | 11.13 Gutierrez, DemoAggie Abbey (09)                                 | 999999025 20-083-0030-26  | 10/20/1998 | x    |  |  |
| ¥ 9 2 2                         | (0)                                                                   | 999999030 20-083-0020-26  | 9/2/2008   | x    |  |  |
| × ° 2. 24<br>× ° 2. 24          | 11 13  Hill, DemoJesus Zaine (N/)                                     |                           |            | -    |  |  |
| × 9 2 8<br>× 9 2 8<br>× 9 2 8   | 11 13 Hill, DemoJesus Zaine (N/)<br>11 13 King DemoNichke Dani (12)   | 999999022 20-083-0030-26  | 2/20/1996  |      |  |  |
| × ° 2.8<br>× ° 2.8<br>> 8       | 1113 Hill, DemoJesus Zaine (N/)<br>1113 King DemoNichka Dani (12)     | 999999022 20-083-0030-26  | 2/20/1996  | -    |  |  |
|                                 | 1113 Hill, DemoJesus Zaine (N/)<br>1113 Kinn DamoNiebka Dani (12)     | 999999077 70-083-0030-26  | 2/20/1996  | -    |  |  |
| × 2 2 4<br>× 2 2 4<br>> 3       | 113 Hill, Demolesus Zaine (M/)<br>1113 Kinn DamoNich's Dani (12)      | 999999077 20-083-0030-26  | 2/20/1996  |      |  |  |
| Delete this A     Cancel - Plea | 1113 (Hill, Demolesus Zaine (N/)     1113 (Kinn, DamoNiekka Dani (12) | 999999072 20-083-0030-26  | 2/20/1996  |      |  |  |

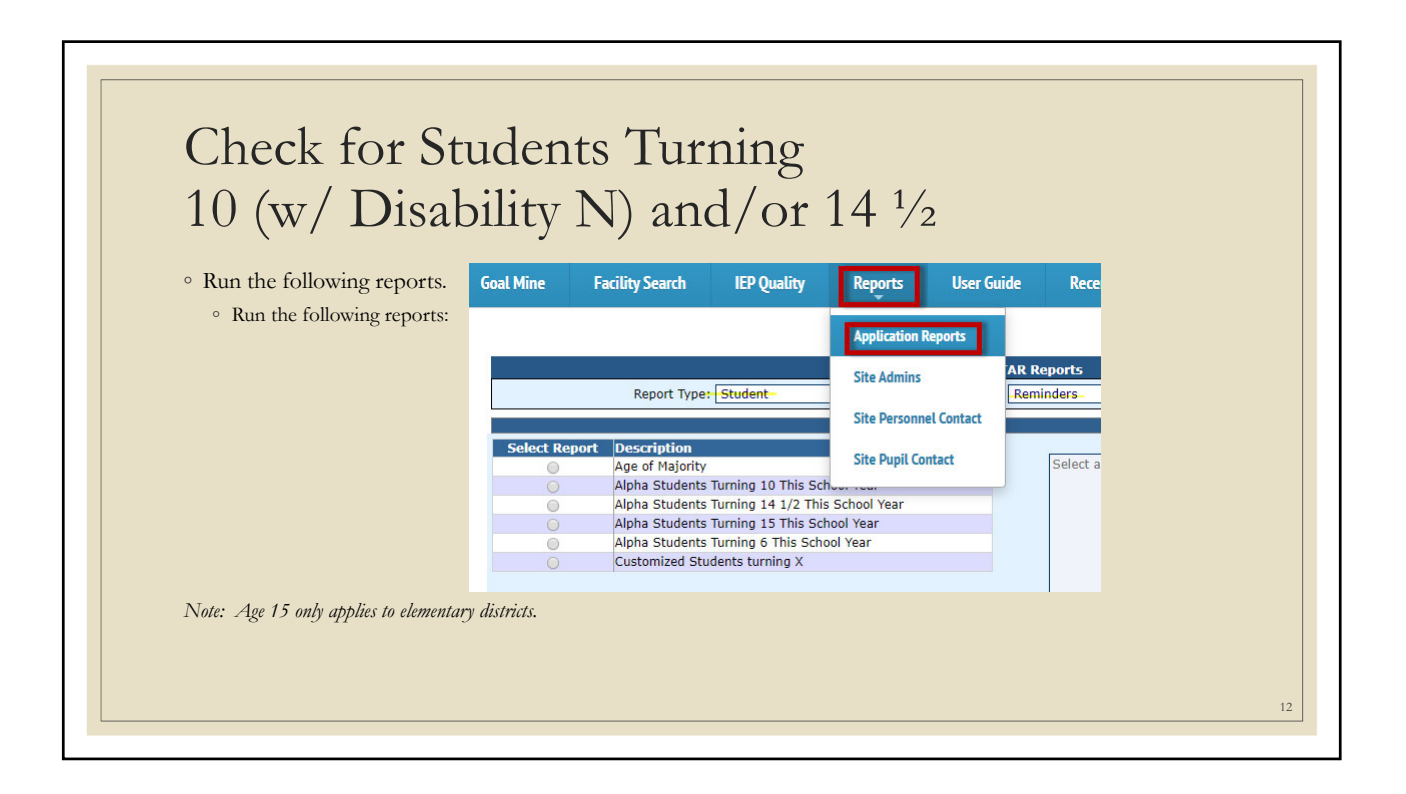

| Check for Students Turning                                                                                                    |  |
|----------------------------------------------------------------------------------------------------|--|
| 10 (w/ Disability N) and/or 14 $^{1\!/_{2}}$                                                                                                    |  |
| <ul> <li>For Students that will turn 10 (w/ Disability N) before February 23, 2022:</li> <li>Perform an end/add and enter new disability code on new approval record</li> </ul> |  |
| <ul> <li>For Students that will turn 14 ½ before February 23, 2022 :</li> <li>Complete Indicator 13 Transition form</li> </ul>                                                  |  |
| Actions J.10 Student Name SIS Id Resid                                                                                                    |  |
| $\times$ % 2 23 1 13<br>$\times$ % 2 23 1 13<br>5                                                                                                    |  |
|                                                                                                    |  |

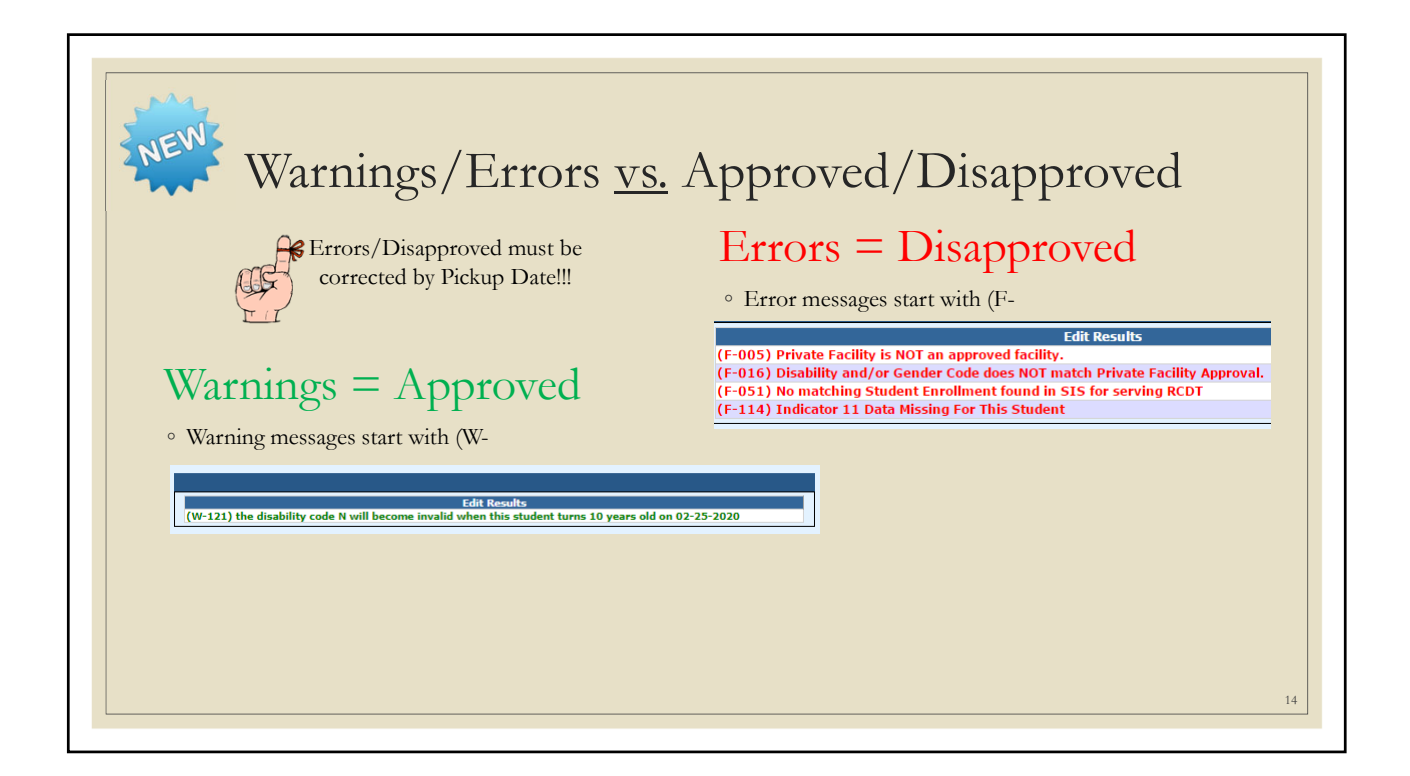

| Recheck Edit                                                                                                    | s 🗸                                                                        |                                                                                                    |                                                                     |
|----------------------------------------------------------------------------------------------------|----------------------------------------------------------------------------|----------------------------------------------------------------------------------------------------|---------------------------------------------------------------------|
| <ul> <li>Click Recheck Edits</li> </ul>                                                                                                    | Approvals Claims Programs Upload Files Cas                                 | e Load Definition                                                                                                    |                                                                     |
| <ul> <li>You will receive two emails<br/>on the status of the error<br/>check. The first will tell you<br/>that the processing has<br/>started and the second will<br/>tell you that it's complete.</li> <li>The errors can be viewed on<br/>each FACTS record or on<br/>the error report</li> </ul> | Reported     Un-Reported     Possibile Youth In Care       Student SIS Id: | Student Approvals Filter<br>Show only Out of<br>Detrict:<br>Resident District:<br>Resident School:<br>Serving School:<br>Disability:<br>Fund:<br>V<br>Reimbursement Status:<br>V<br>Class Teacher:<br>Class Name:<br>Event:<br>East Search (Fecheck Edits Desport to Exce) | Select district to load schools v Select district to load schools v |
|                                                                                                    |                                                                            |                                                                                                    | 15                                                                  |

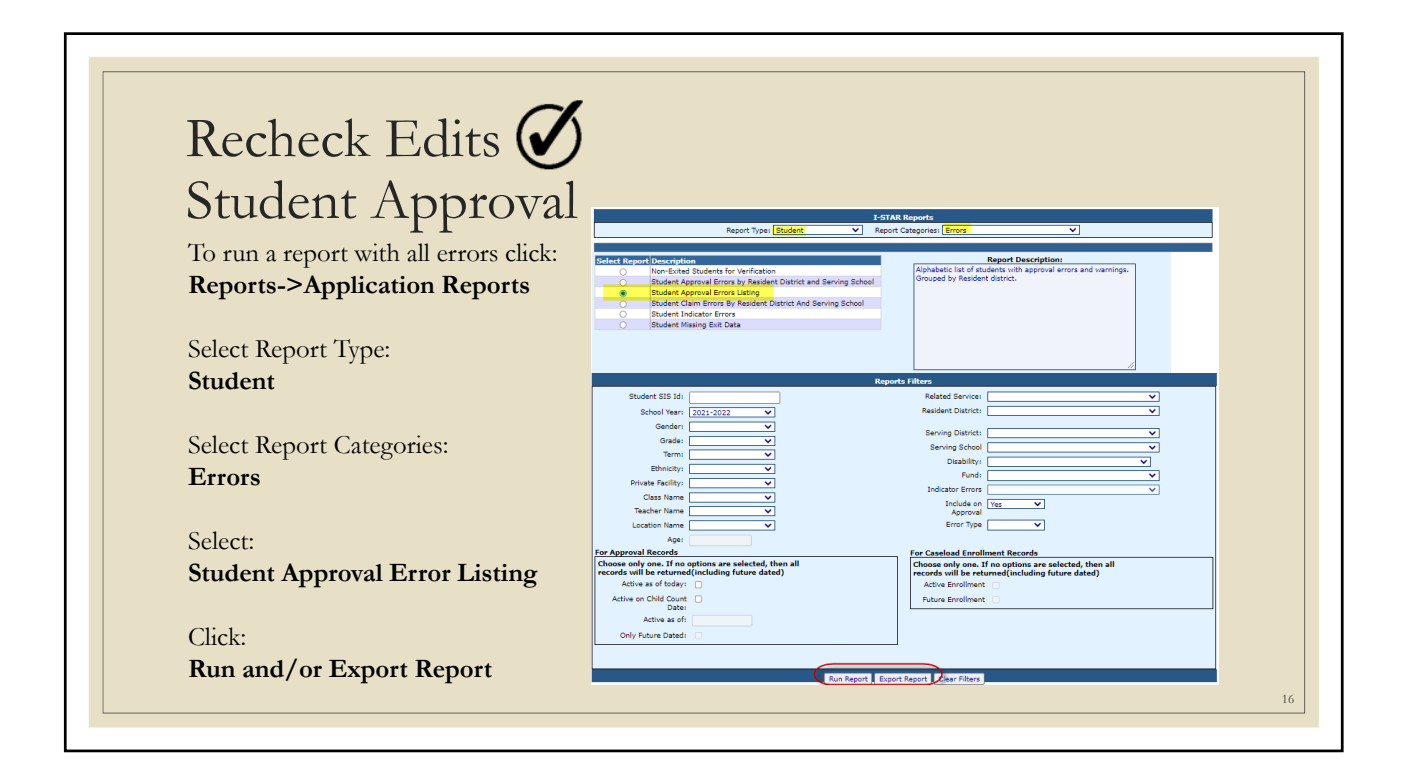

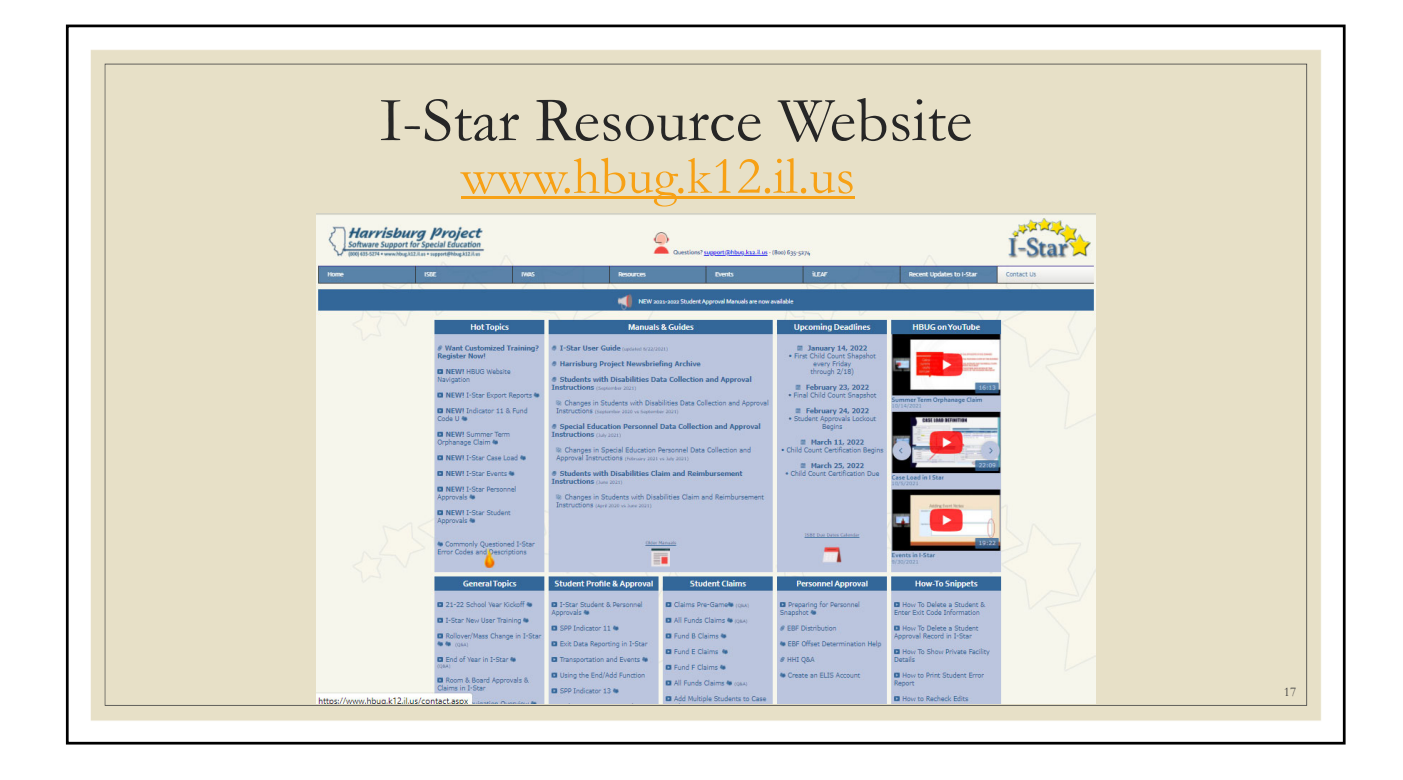

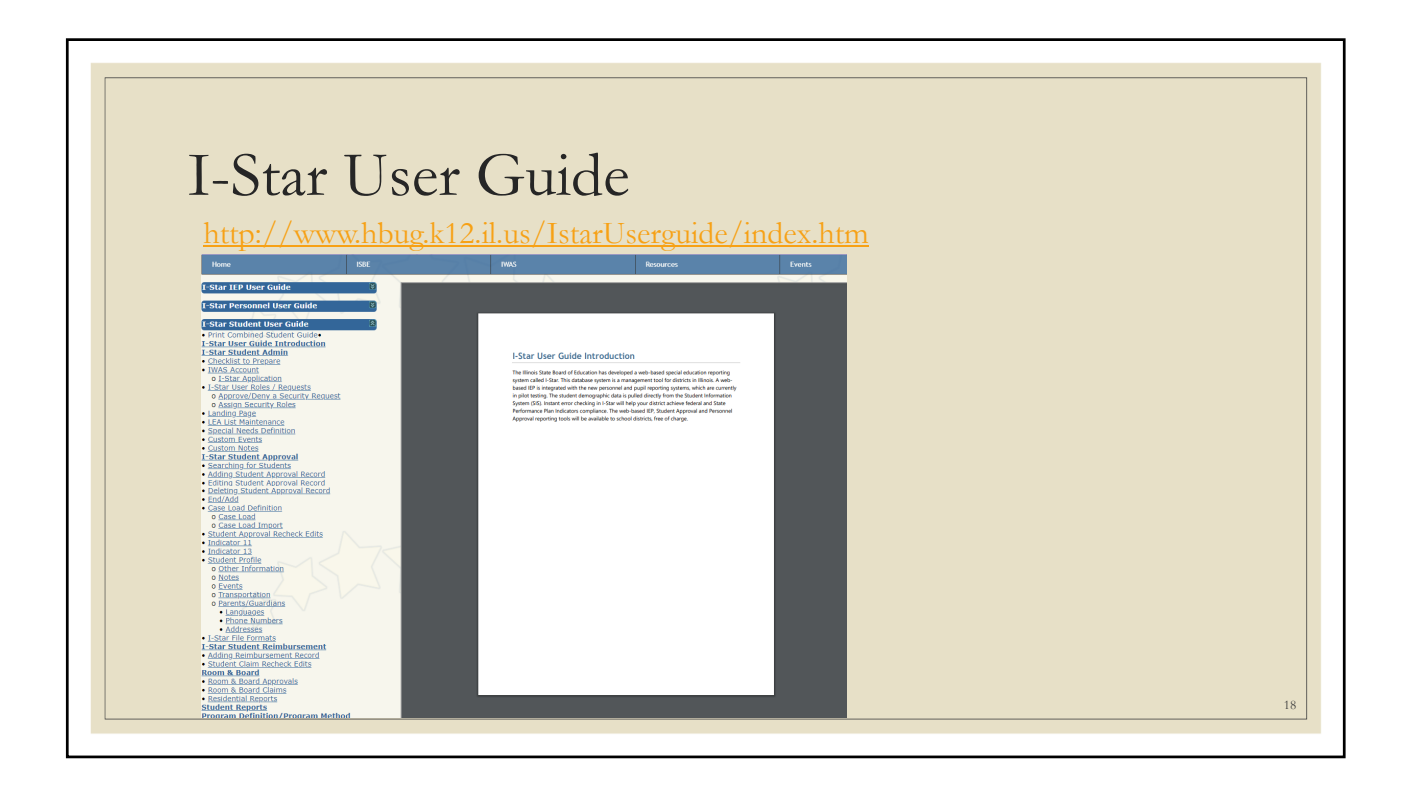

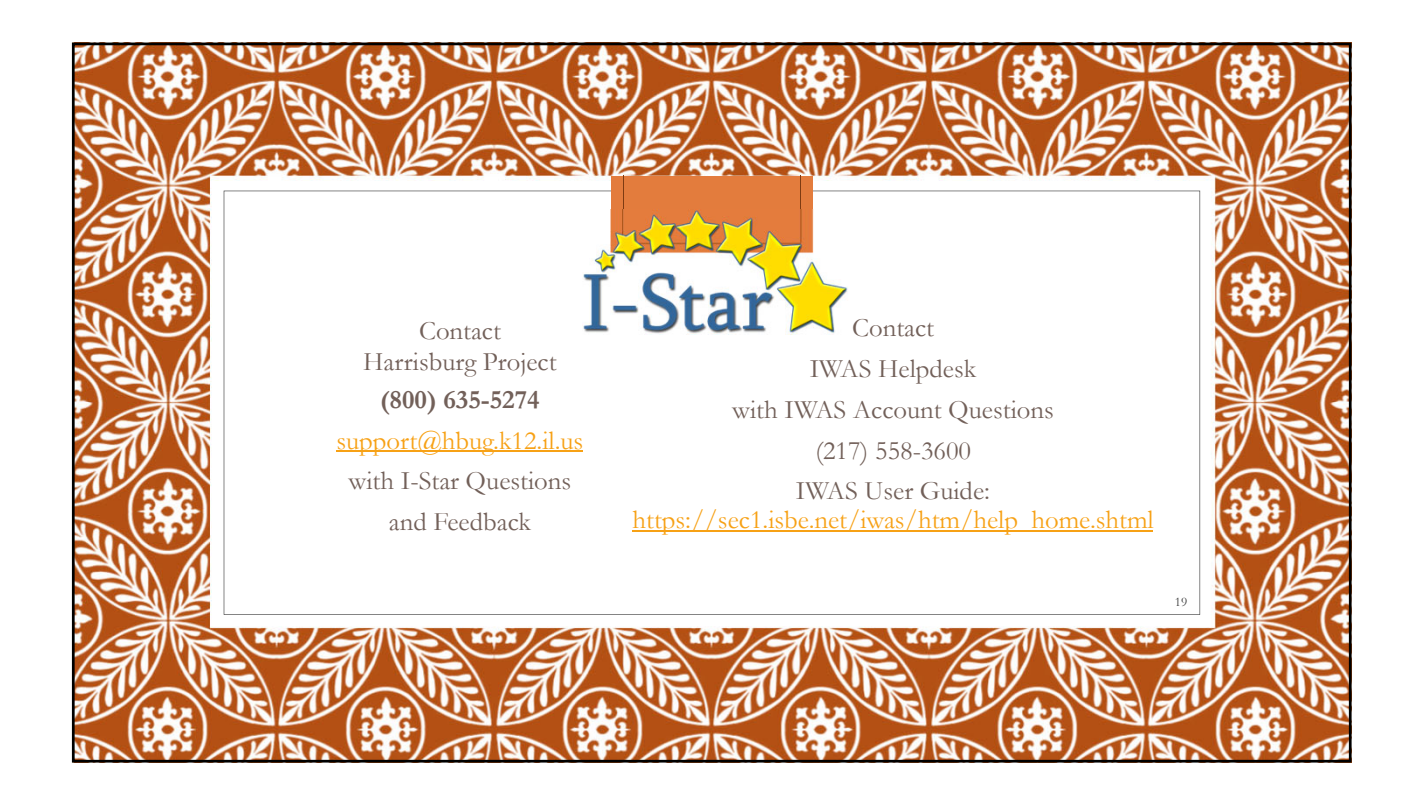